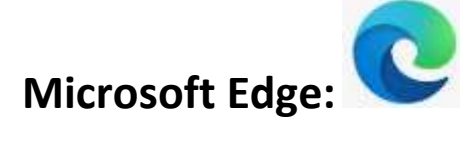

1. Open Microsoft Edge > select the three dots in the upper righthand corner.

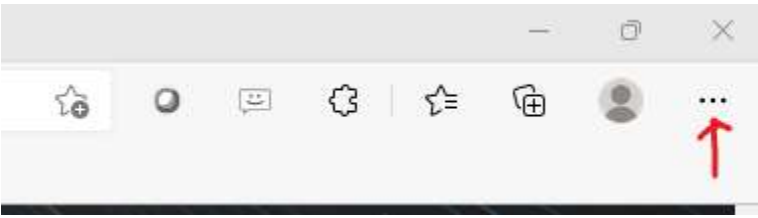

### 2. Select Settings

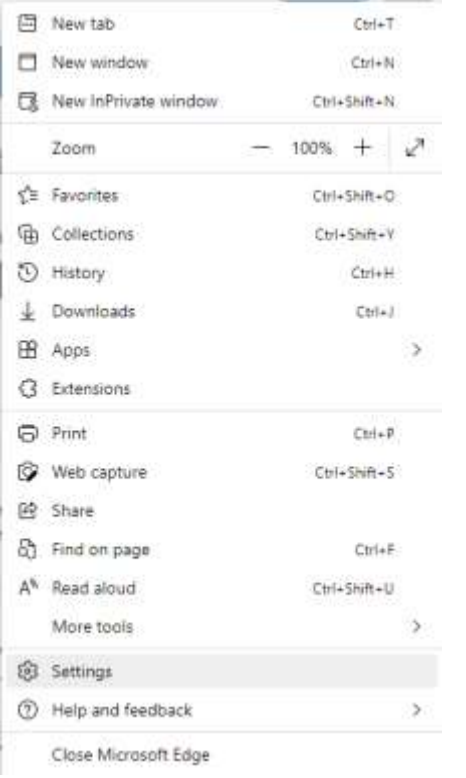

4. then Privacy, Search, and Services.

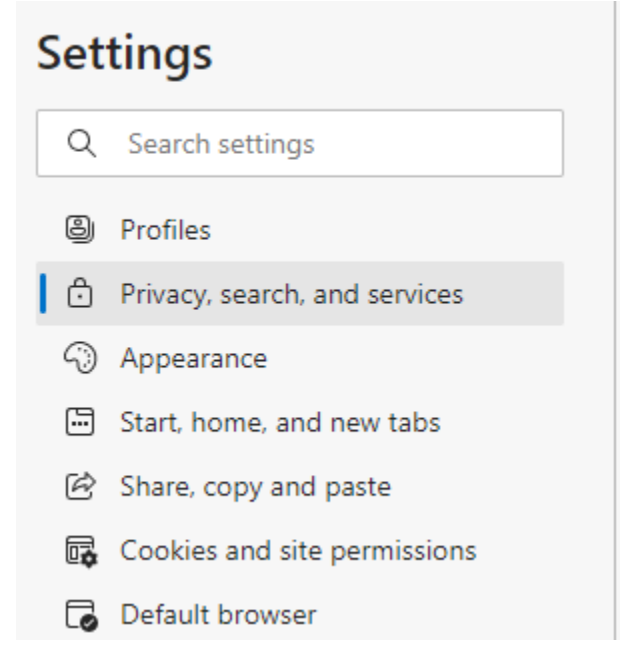

# 5. Click the **"Choose what to clear"** button under the Clear browsing data section.

#### Clear browsing data

This includes history, passwords, cookies, and more. Only data from this profile will be deleted. Manage your data

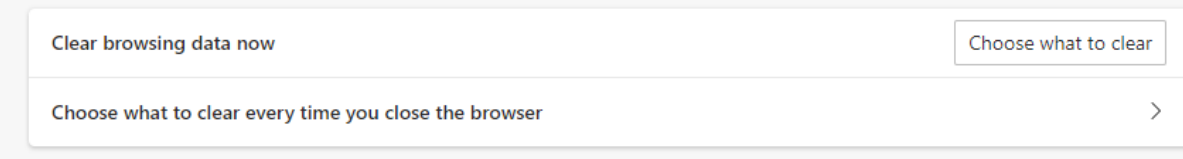

THIS IS COMMUNITY BANKING

6. Set the Time range to "All time" and make sure all four checkboxes are selected.

| Clear browsing data                                                                                           | ×                                                                                                    |
|----------------------------------------------------------------------------------------------------|----------------------------------------------------------------------------------------------------|
| Time range                                                                                                    |                                                                                                    |
| All time                                                                                                    | ~                                                                                                    |
| Browsing history<br>26 items. Includes autocomp                                                               | pletions in the address bar.                                                                           |
| Download history None                                                                                         |                                                                                                    |
| Cookies and other site of From 117 sites. Signs you of                                                        | <b>data</b><br>ut of most sites.                                                                       |
| Cached images and file<br>Frees up 39.7 MB. Some site<br>your next visit.                                     | <b>s</b><br>is may load more slowly on                                                                 |
| Clear browsing data for Internet                                                                              | Explorer mode                                                                                          |
| Sync is turned off. When you turn<br>across all synced devices signed in<br>clear browsing data from this dev | on sync, this data will be cleared<br>n to nlopez@dlevans.com. To<br>ice only, <u>sign out first</u> . |
| Clear now                                                                                                    | Cancel                                                                                                 |
|                                                                                                    |                                                                                                    |

- 7. Click the "Clear now" button, then close and reopen Microsoft Edge.
- 8. You should now be able to try again.

÷

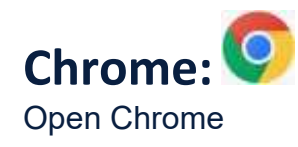

1. Click On Options it will look like 3 parallel dots

#### 2. Click on Settings

| New tab       |        |        | Ctrl+T  |
|---------------|--------|--------|---------|
| New window    |        |        | Ctrl+N  |
| New Incognito | window | Ctrl+S | Shift+N |
| History       |        |        |         |
| Downloads     |        |        | Ctr(+)  |
| Bookmarks     |        |        |         |
| Zoom          | - 10   | 0% +   | 53      |
| Print         |        |        | Ctrl+P  |
| Cast          |        |        |         |
| Find          |        |        | Ctrl+F  |
| More tools    |        |        |         |
| Edit          | Cut    | Сору   | Paste   |
| Settings      |        |        |         |
| Help          |        |        |         |
| Exit          |        |        |         |

3. Click on "Privacy and security" on the left

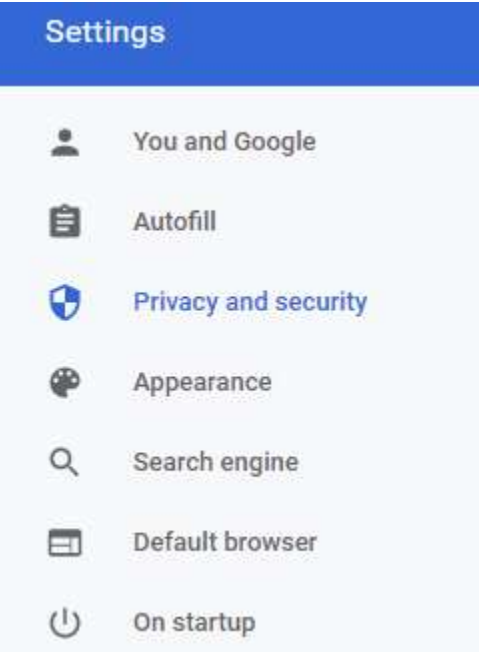

THIS IS COMMUNITY BANKING

#### 4. Click on Clear Browsing Data

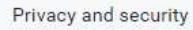

| Î | Clear browsing data<br>Clear history, cookies, cache, and more                                          | • |
|---|----------------------------------------------------------------------------------------------------|---|
| ٩ | Cookies and other site data<br>Cookies are allowed                                                      | • |
| 0 | Security<br>Safe Browsing (protection from dangerous sites) and other security settings                 | • |
|   | Site Settings<br>Controls what information sites can use and show (location, camera, pop-ups, and more) |   |
| X | Privacy Sandbox<br>Trial features are on                                                                | Ø |

5. Select "Cookies and other site data" "Browsing history" "Cached images and files" as shown in the screenshot below

|            | Basic                     | Advanced                                   |
|------------|---------------------------|--------------------------------------------|
| Time range | Last 4 weeks              | •                                          |
| Browsi     | ing history               |                                            |
| Clears     | history, including in the | search box                                 |
| Cookie     | s and other site data     |                                            |
| Signs y    | ou out of most sites.     |                                            |
| Cache      | d images and files        |                                            |
| Visit.     | up less than 5.6 MB. So   | me sites may load more slowly on your next |
| G Search   | h history and other form  | ns of activity may be saved in your Google |
| Accou      | int when you're signed i  | n. You can delete them anytime.            |
|            |                           |                                            |
|            |                           | Cancel Clear data                          |

- 6. And click Clear data
- 7. Close out chrome and have them try it again.

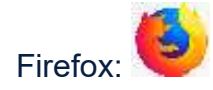

- 1. Open Firefox
- 2. Click on he 3 lines on the top right-hand corner
- 3. Click on Settings

| Settings   |              |
|------------|--------------|
| More tools | >            |
| Help       | >            |
| Exit       | Ctrl+Shift+Q |

### 4. Click Privacy & Security on the left

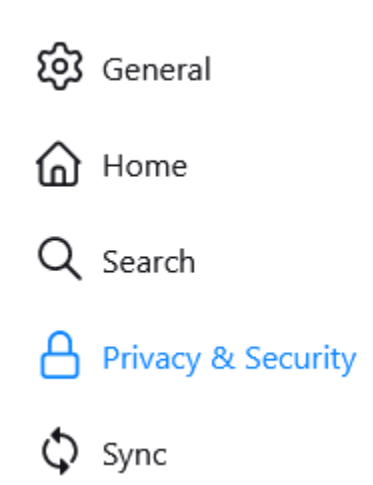

THIS IS COMMUNITY BANKING

### 5. Click Clear Data... under Cookies and Site Data

#### **Cookies and Site Data**

Your stored cookies, site data, and cache are currently using 63.4 MB of Clear Data ... disk space. Learn more

Manage Data...

Manage Exceptions...

Delete cookies and site data when Firefox is closed

### 6. Select both boxes and click Clear

|                                                                              | Clear Data                                                                                 |                                |
|------------------------------------------------------------------------------|--------------------------------------------------------------------------------------------|--------------------------------|
| Clearing all cookies and<br>remove offline web cont                          | site data stored by Firefox may sign you o<br>ent. Clearing cache data will not affect you | ut of websites an<br>r logins. |
|                                                                              | , j                                                                                        | 2                              |
| Cookies and Site D                                                           | ata (0 bvtes)                                                                              |                                |
| Cookies and <u>S</u> ite D<br>You may get signed                             | ata (0 bytes)<br>I out of websites if cleared                                              |                                |
| Cookies and <u>S</u> ite D<br>You may get signed<br>Cached <u>W</u> eb Conte | ata (0 bytes)<br>I out of websites if cleared<br>nt (63.5 MB)                              |                                |